# VC-TR61\_VC-TR61N Firmware(FW) Update Manual

#### 1 Device and Tool Preparation

1.1 Please prepare following devices and tools before FW upgrade.

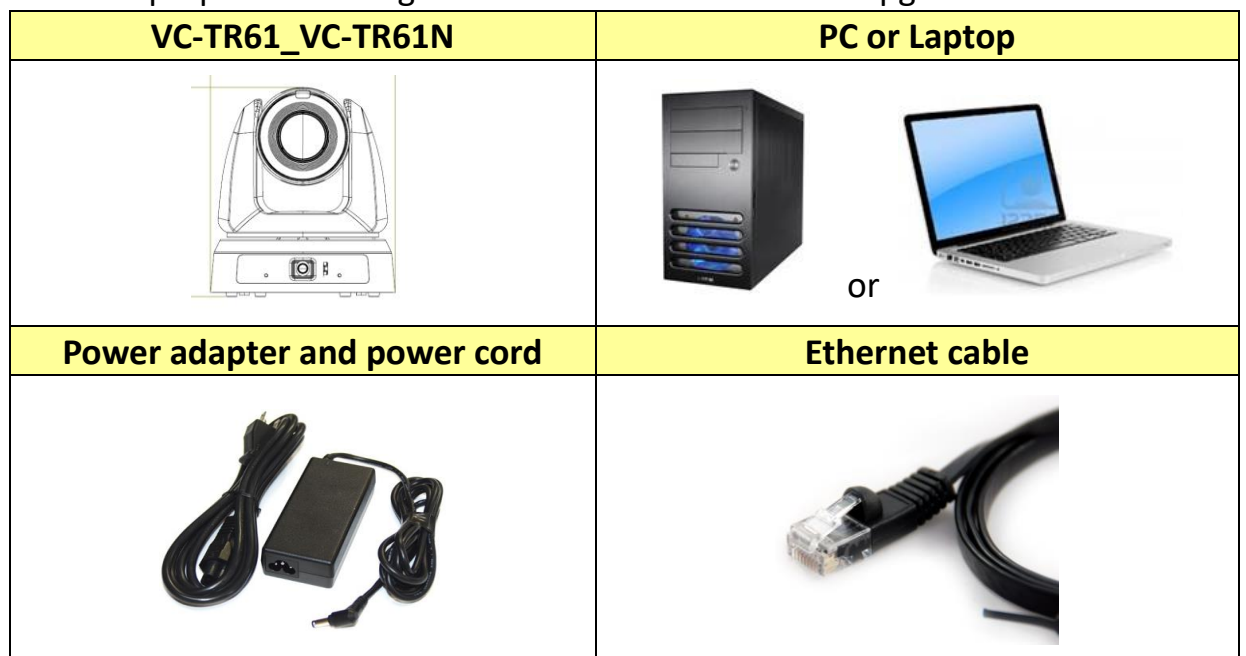

## 2 Connections

2.1 Connecting via switch or router.

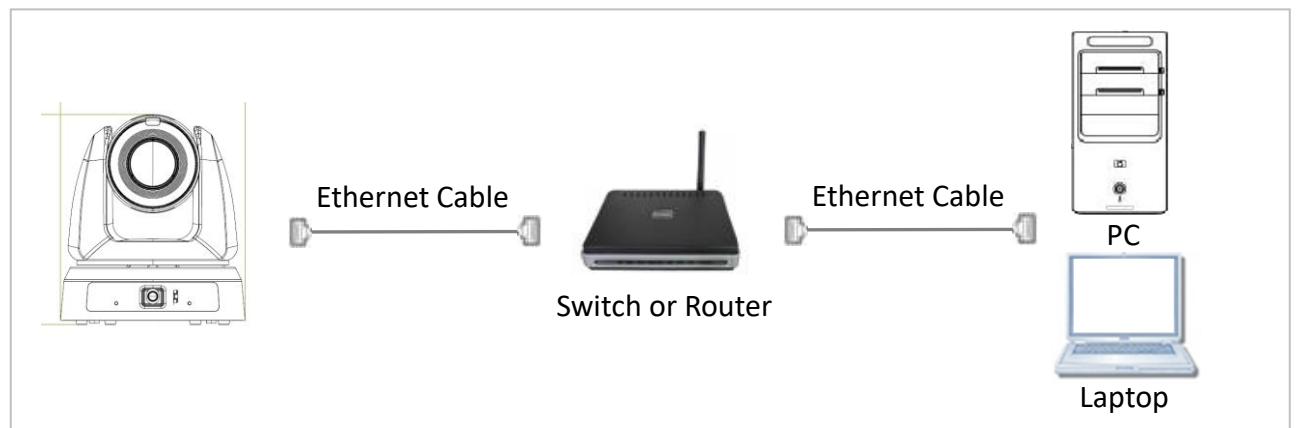

### 3 FW Update Instructions

- (X) VYW100 -> VYW107 or later version (Not compatible)
- (O) VYW100 -> MED003 -> VYW107 (Compatible)
- (O) VYW101 -> VYW107 or later versions (Compatible)
- (O) VYW107 -> VYW108 or later versions (Compatible)

#### 4 FW Download

4.1 Open browser and enter the IP address of the camera in the address bar.You can check the IP address from [Status]> [Ethernet] in the menu.

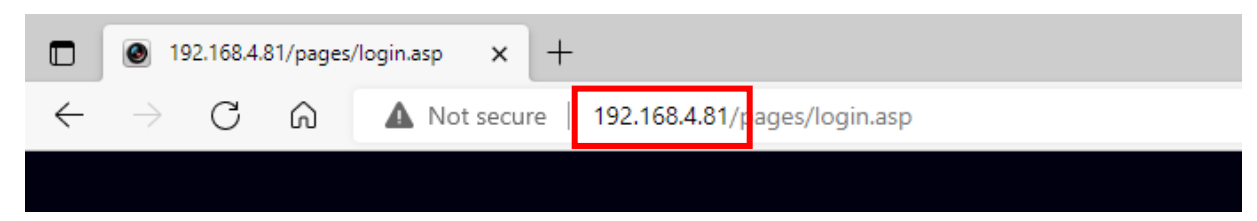

4.2 Enter the account and password to log in webpage. Account: admin Password: 9999(Default)

|        | Lumens         |
|--------|----------------|
| ዲ<br>6 | User name      |
|        | Remember Me    |
|        |                |
|        | English  Login |

4.3 Select [Maintenance]> [...] to select firmware file and press [Upgrade].

| 🚔 Live View                                                                                                    | Maintenance     |               |         |
|----------------------------------------------------------------------------------------------------|-----------------|---------------|---------|
| (intersection) (intersection) (inter | Firmware Update |               | Ungrade |
| أ¢ Audio                                                                                                    |                 |               | upyraue |
| ((••)) Stream                                                                                                    | Factory Reset   | Reset Reboot  |         |
| 🔅 System <                                                                                                    | Configuration   | Export Import |         |
| 🔧 Maintenance                                                                                                    | Event Log       | Export        |         |
| 1 About                                                                                                    |                 |               |         |
| <b>HEVC</b> Advance"                                                                                                    |                 |               |         |

FW054 - VC-TR61\_VC-TR61N FW Update Manual

4.4 FW download starts, please don't close the page. (Around 2-3 minutes taken)

| Firmware Update |             | N12Y V2 0 0 D 2023  | 10920 WYY020H                               | Ungrade                                  |   |
|-----------------|-------------|---------------------|---------------------------------------------|------------------------------------------|---|
|                 |             | NT2A_V2.0.0_K_2023  | 0320_07102011                               | opgrade                                  |   |
| Factory Reset   | Reset       | Reboot              |                                             |                                          |   |
| Configuration   | Export      | Import              |                                             |                                          |   |
| Event Log       | Export      |                     | Message                                     |                                          |   |
|                 |             |                     | Do you want to update                       | your Firmware? It takes                  |   |
|                 |             |                     | 2-3 minutes to finish th                    | ne update.                               |   |
|                 |             |                     | Yes                                         |                                          |   |
|                 |             |                     |                                             |                                          |   |
|                 |             |                     |                                             |                                          |   |
|                 |             |                     |                                             |                                          |   |
| Firmware Update | CK812_NDI_U | IN12X_V2.0.0_R_2023 | 0920_VXY020H                                | Upgrade                                  |   |
|                 |             |                     |                                             |                                          |   |
| Factory Reset   | Reset       | Reboot              |                                             |                                          |   |
| Configuration   | Export      | Import              |                                             |                                          |   |
| Event Log       | Export      |                     |                                             |                                          |   |
|                 |             | M                   | lessage<br>Please do not remove the power o | during the firmware update !             |   |
|                 |             |                     |                                             |                                          |   |
|                 |             |                     |                                             |                                          | J |
|                 |             |                     |                                             |                                          |   |
|                 |             |                     |                                             |                                          |   |
|                 |             |                     |                                             |                                          |   |
|                 |             |                     |                                             |                                          |   |
| Firmware Updat  | CK812_NDI   | _UN12X_V2.0.0_R_20  | 0230920_VXY020H                             | Upgrade                                  |   |
|                 |             |                     |                                             |                                          |   |
| Factory Reset   | Reset       | Reboot              |                                             |                                          |   |
| Configuration   | Export      | Import              |                                             |                                          |   |
| Event Log       | Export      |                     | Message                                     |                                          |   |
|                 |             |                     | Restart System & In<br>minute then refresh  | itialization, Please wait 1<br>web page. |   |
|                 |             |                     |                                             | Confirm                                  |   |
|                 |             |                     |                                             |                                          |   |
|                 |             |                     |                                             |                                          |   |
|                 |             |                     |                                             |                                          |   |

4.5 Login webpage again and check the FW version from [About]> [Firmware Version].

| Lumens         |                                                           |
|----------------|-----------------------------------------------------------|
| Live View      |                                                           |
| () Tracking    | Lumens                                                    |
| الله Audio (ال |                                                           |
| (•••)) Stream  | Manufacturer : Lumens Digital Optics Inc.                 |
| 🖨 System <     | Model Name : VC-TR61<br>Firmware Ver. : VYW055            |
| ✤ Maintenance  | MAC Address : E4:77:D4:AB:68:1D<br>Serial Number : 00001A |
| 1 About        |                                                           |
|                | www.MyLumens.com                                          |
| HEVCAdvance"   |                                                           |
|                |                                                           |